6. Enter all Contact information requested, review to update as needed, then click on Next.

7

11. Enter a Password and confirm tEx(fialid)6(ate7()]TETq0.00000912 0 612 792 reWhBT/F 11.52 Tf1 0 0282.65.78